## RSA Ready Implementation Guide for RSA Security Analytics

**Pivotal HD 2.0** 

Jeffrey Carlson, RSA Partner Engineering Last Modified: 02/26/16

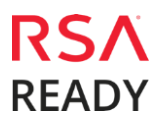

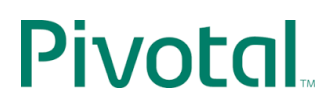

### **Solution Summary**

Pivotal HD provides the capacity to process large amounts of current and longer term data through a Hadoop-based distributed computing system that collects, manages, and enables advanced analytics and reporting on Security Analytics data. Pivotal HD integrates with Security Analytics via the Warehouse Connector to collect metadata and events from Decoder and Log Decoder and write them in Avro format. For more information on the Warehouse Connector, see the Warehouse Connector Overview section of the Security Analytics documentation.

The Warehouse can be made up of three or more nodes depending on the organization's analytic, archiving, and resiliency requirements

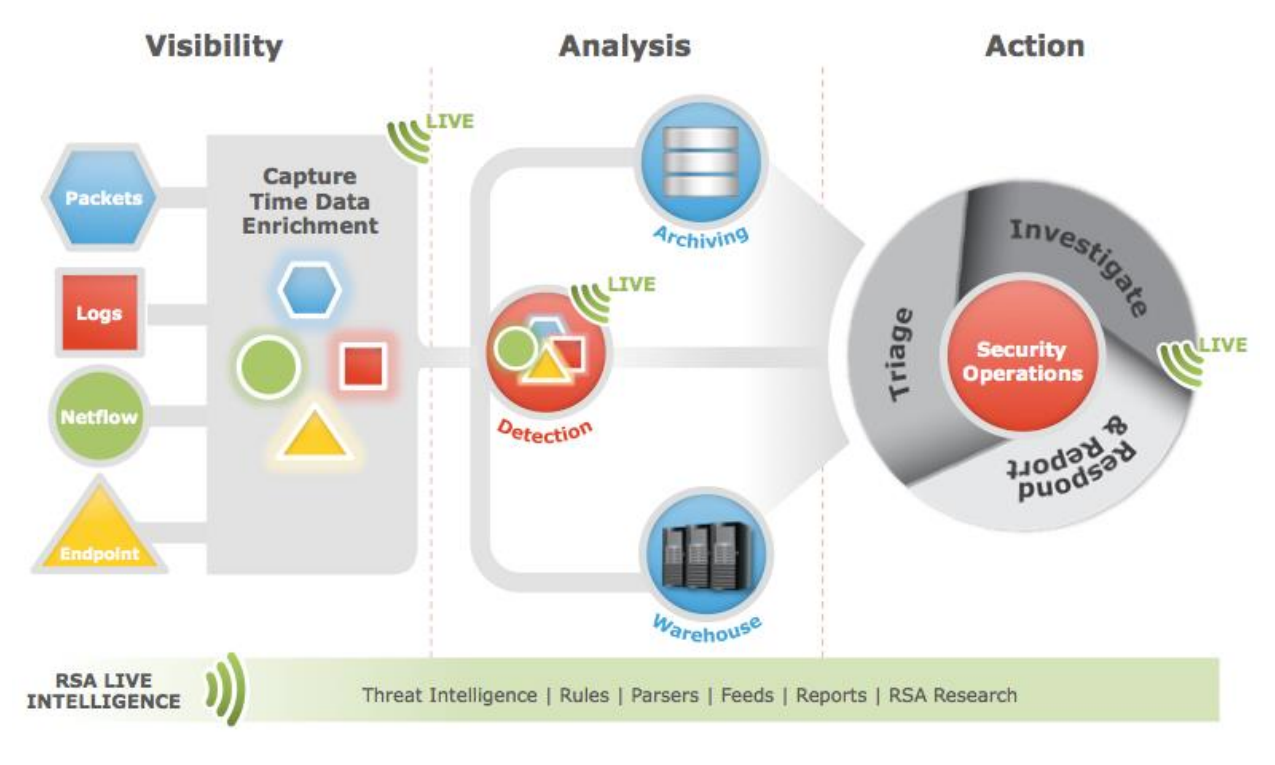

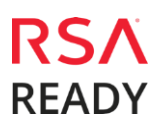

## **Pivotal HD Cluster Configuration**

### Before You Begin

This section provides instructions for configuring Pivotal HD with RSA Security Analytics. This document is not intended to suggest optimum installations or configurations.

It is assumed that the reader has both working knowledge of all products involved, and the ability to perform the tasks outlined in this section. Administrators should have access to the product documentation for all products in order to install the required components.

All Pivotal components must be installed and working prior to the integration. Perform the necessary tests to confirm that this is true before proceeding.

**!** Important: The configuration shown in this Implementation Guide is for example and testing purposes only. It is not intended to be the optimal setup for the device. It is recommended that customers make sure the Pivotal cluster is properly configured and secured before deploying to a production environment. For more information, please refer to the Pivotal documentation or website.

### Pivotal Cluster Configuration

The RSA Analytics Warehouse is based on the version 2.0 of Pivotal HD. If you are using Pivotal HD, add the IP address and FQDN (Fully Qualified Domain Name) of the Pivotal node on which you have installed the DNS master to the /etc/hosts file in the device on which the Warehouse Connector service is installed.

If you want to enable checksum validation to validate the integrity of the AVRO files that are transferred from the Warehouse Connector to the destinations, configure SSH keys based access between the Warehouse Connector and the SAW appliance or hadoop node.

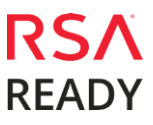

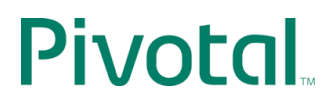

## **RSA Security Analytics Configuration**

Please consult the latest Warehouse Connector Configuration Guide on sadocs.emc.com. As of SA 10.5 it can be found here:

https://sadocs.emc.com/0\_en-us/089\_105InfCtr/120\_AppSerCon/WaConCon

It is assumed before performing the following steps that the Warehouse Connector Appliance has been installed and is communicating properly with the rest of your Security Analytics Infrastructure.

Step 1: Create the Lockbox

Step 2: Configure the Data Source

Step 3a: Configure the Destination Using SFTP – Password

Step 3a: Configure the Destination Using SFTP – Passphrase

Step 4: Configure Streams

#### Create the Lockbox

To set the Lockbox password, perform the following steps:

- 1. Log on to Security Analytics.
- 2. In the Security Analytics menu, select **Administration > Services**.
- 3. In the Services view, select the added Warehouse Connector service, and 2 = 0 > View > Config.

The Services Config view of Warehouse Connector is displayed.

| Administration 🛛 = Hosts 📑 Se       | rvices 🔊 Event Sources 🗢 Health 8                                                         | & Wellness 🗮 System 🔒 | Security 💍 💵 ? | RSA Security Analytics         |  |  |  |  |
|-------------------------------------|-------------------------------------------------------------------------------------------|-----------------------|----------------|--------------------------------|--|--|--|--|
| A Change Service                    | - Warehouse Connector   Config 🛞                                                          |                       |                |                                |  |  |  |  |
| Sources and Destinations Streams Lo | Sources and Destinations Streams Lockbox Settings General Appliance Service Configuration |                       |                |                                |  |  |  |  |
| Source Configuration                |                                                                                           | Destination Configura | ation          |                                |  |  |  |  |
| + -                                 |                                                                                           | + - 2                 |                |                                |  |  |  |  |
| Address                             | Port                                                                                      | Name                  | Туре           | Path                           |  |  |  |  |
|                                     | 56004                                                                                     | NPS                   | nfs            | /saw/FIPS/NFS                  |  |  |  |  |
|                                     | 56002                                                                                     | SFTP                  | sftp           | /saw/FIPS/SFTP                 |  |  |  |  |
| admin                               |                                                                                           |                       | Send           | Us Feedback   10.5.0.1,18703-5 |  |  |  |  |
|                                     |                                                                                           |                       |                |                                |  |  |  |  |

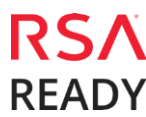

4. Click the Lockbox Settings tab.

| Administration 🐵 🤘                 | Hosts             | Services           | Revent Sources         | Health & Wellness                  | ≡ System           | Security         |       | ę. | ? RSA            | ecurity Analytics |
|------------------------------------|-------------------|--------------------|------------------------|------------------------------------|--------------------|------------------|-------|----|------------------|-------------------|
| A Change Service                   | -                 | - Warehou          | use Connector          | Config 🐵                           |                    |                  |       |    |                  |                   |
| Sources and Destinations           | Streams           | Lockbox Set        | tings General          | Appliance Service Configu          | ration             |                  |       |    |                  |                   |
| Create New Lockbo                  | X                 |                    |                        |                                    |                    |                  |       |    |                  |                   |
| Set the lockbox password. The pa   | ssword should     | satisfy lockbox pa | ssword strength.You wi | Il be required to enter this passw | ord to perform any | v lockbox manage | ment. |    |                  |                   |
| Lockbox Password                   | ******            |                    |                        |                                    |                    |                  |       |    |                  |                   |
| Confirm Lockbox Password           | ******            |                    |                        |                                    |                    |                  |       |    |                  |                   |
| Apply                              |                   |                    |                        |                                    |                    |                  |       |    |                  |                   |
| Change Lockbox Pa                  | assword           |                    |                        |                                    |                    |                  |       |    |                  |                   |
| Change the lockbox password. Yo    | u will be requir  | ed to enter curren | t password and new pa  | ssword.The password should sat     | isfy lockbox passw | ord strength.    |       |    |                  |                   |
| Current Lockbox Password           | ******            |                    |                        |                                    |                    |                  |       |    |                  |                   |
| New Lockbox Password               | *******           |                    |                        |                                    |                    |                  |       |    |                  |                   |
| Confirm New Lockbox Passwor        | d ******          |                    |                        |                                    |                    |                  |       |    |                  |                   |
| Apply                              |                   |                    |                        |                                    |                    |                  |       |    |                  |                   |
| Refresh Lockbox                    |                   |                    |                        |                                    |                    |                  |       |    |                  |                   |
| Reset the lockbox.You will be requ | uired to enter co | urrent lockbox pas | ssword.                |                                    |                    |                  |       |    |                  |                   |
| Lockbox Password                   | ******            |                    |                        |                                    |                    |                  |       |    |                  |                   |
| Apply                              |                   |                    |                        |                                    |                    |                  |       |    |                  |                   |
|                                    |                   |                    |                        |                                    |                    |                  |       |    |                  |                   |
| L admin   🗐 English (United        | States)   GMT     | +05:30             |                        |                                    |                    |                  |       |    | Send Us Feedbaci | 10.5.0.1.18703-5  |

- 5. In the Create New Lockbox section, perform the following:
  - a. In the Lockbox Password field, enter the new lockbox password.

**!** • Important: The lockbox password must be at least eight characters in length and they must contain at least three of the following groups: one uppercase character [A-Z], one lowercase character [a-z], one numeral [0-9], and one special character.

- b. In the **Confirm Lockbox Password** field, enter the added lockbox password to confirm.
- c. Click **Apply**.

#### Configure the Data Source

To configure the data source perform the following steps:

- 1. Log on to Security Analytics.
- 2. In the Security Analytics menu, select Administration > Services.
- 3. In the Services view, select the added Warehouse Connector service, and Services **View** > **Config**. The Services Config view of Warehouse Connector is displayed.

# **Pivotal**...

| 🔎 Administration 👳       | <ul> <li>Hosts</li> </ul> | Services   | Revent Sources | 🛡 Health & W      | ellness | ≅ System      | Security | ę. | •       | RSA Security Analytics      |
|--------------------------|---------------------------|------------|----------------|-------------------|---------|---------------|----------|----|---------|-----------------------------|
| 🚠 Change Service         |                           | - Wareho   | use Connector  | Config 🛞          |         |               |          |    |         |                             |
| Sources and Destination  | s Streams                 | Lockbox Se | ttings General | Appliance Service | e Confi | iguration     |          |    |         |                             |
| Source Configura         | ation                     |            |                | C                 | estir   | nation Config | uration  |    |         |                             |
| + -                      |                           |            |                |                   |         | Z             |          |    |         |                             |
| Address                  |                           | Port       |                |                   | Name    |               | Туре     |    | P       | ath                         |
|                          |                           | 56004      |                |                   | NFS     |               | nfs      |    | /5      | saw/FIPS/NFS                |
|                          |                           | 56002      |                |                   | SFTP    |               | sftp     |    | /s      | aw/FIPS/SFTP                |
|                          |                           |            |                |                   |         |               |          |    |         |                             |
| L admin⊥j ⊜English (Unit | ed States)   GM1          | r+05:30    |                |                   |         |               |          | :  | Send Us | Feedback   10.5.0.1.18703-5 |

#### 4. On the **Sources and Destinations** tab, in the **Source Configuration** section, click +.

| Avai | lable Services |         |             |
|------|----------------|---------|-------------|
| 1    | Name ^         | Address | Туре        |
| ø    | - Log Decoder  |         | Log Decoder |
| ø    | - Decoder      |         | Decoder     |
| ø    | - Decoder      |         | Decoder     |
|      |                |         |             |
|      |                |         |             |
|      |                |         |             |
|      |                |         |             |
|      |                |         |             |
|      |                |         |             |
|      |                |         |             |
|      |                |         |             |
|      |                |         |             |
|      |                |         |             |
|      |                |         |             |
|      |                |         |             |
|      |                |         |             |
|      |                |         |             |
|      |                |         |             |
|      |                |         | Cancel OK   |

5. In the **Available Services** dialog, select the Log Decoder or Decoder services that you want to add as source to the Warehouse Connector service and click **OK**.

The selected Log Decoder and Decoder services should now be listed in the **Source Configuration** section.

### Configure the Destination Using SFTP – Password

Before beginning to configure the Warehouse connector to support SFTP delivery of .avro files, make sure that you have:

- Installed the Warehouse Connector service or virtual appliance in your network environment.
- Added the Warehouse Connector service to Security Analytics.
- For the SFTP destination type, the destination host should be listed in the /root/.ssh/known\_hosts file used by the ssh service (i.e. sshd) running on the Warehouse Connector.

To add the destination host to the /root/.ssh/known\_hosts file, from the Warehouse Connector host, initiate a secure connection to the destination host. Perform the following:

- 1. Login to the Warehouse Connector.
- 2. Enter ssh root@<SAWIP> or ssh username@<SAWIP>.

- 3. Select Yes and enter the password.
- 4. Add the host key in the /root/.ssh/known\_hosts file.

To configure the destination using a **password**:

- 1. Log on to Security Analytics.
- 2. In the **Security Analytics** menu, select **Administration > Services**.
- 3. In the Services view, select the added Warehouse Connector service, and <sup>∞</sup> > View > Config.

The Services Config view of Warehouse Connector is displayed.

| 👂 Administration 😑 💻 Hosts      | Services S       | Event Sources | 🛡 Health & W      | eliness         | 😂 System    | Security | - | ? | RSA Security Analytics |
|---------------------------------|------------------|---------------|-------------------|-----------------|-------------|----------|---|---|------------------------|
| A Change Service                | - Warehouse      | Connector     | Config 🛞          |                 |             |          |   |   |                        |
| Sources and Destinations Stream | s Lockbox Settin | gs General    | Appliance Service | e Configu       | ration      |          |   |   |                        |
| Source Configuration            |                  |               | D<br>+            | estina<br>• – 🛛 | tion Config | uration  |   |   |                        |
| Address                         | Port             |               |                   | Name            |             | Туре     |   |   | Path                   |
|                                 | 56004            |               | D                 | NF5             |             | nts      |   | 1 | saw/FIPS/NFS           |
|                                 | 56002            |               |                   | SFTP            |             | sftp     |   |   | saw/FIPS/SFTP          |
|                                 |                  |               |                   |                 |             |          |   |   |                        |

- On the Sources and Destinations tab, in the Destination Configuration section, click
   +.
- 5. In the Add Destination dialog, select SFTP from the Type drop-down list.

| Add Destination     |         |        |      |  |
|---------------------|---------|--------|------|--|
| Type *              | SFTP    |        | ~    |  |
| Name *              |         |        |      |  |
| Host *              |         |        |      |  |
| Port *              | 22      |        | \$   |  |
| Username *          |         |        |      |  |
| Password/Passphrase | ******* |        |      |  |
| Remote Path *       |         |        |      |  |
|                     |         | Cancel | Save |  |

- 6. In the Name field, enter a unique symbolic name for the destination
- 7. In the **Host** field, enter the remote server IP address.
- 8. In the **Port** field, retain the default port, **22**.

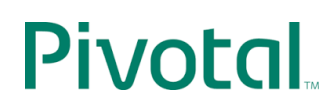

9. In the **Username** field, enter the SSH username.

Important: Not all warehouses will support access via password only. Ensure that all supported methods (password or passphrase) are tested.

- 10. In the Password/Passphrase field, enter the password.
- 11. In the Remote Path field, enter the path of the directory present on the SFTP server.
- 12. Click Save.
- 13. (Optional) If you want to enable checksum validation, perform the following:
  - a. In the **Security Analytics** menu, select **Administration > Services**.
  - b. In the Services view, select the added Warehouse Connector service, and <sup>№</sup> 
     View > Explore.

The Explore view of Warehouse Connector is displayed.

| 🔎 Administration 🐵 🚍 Hosts 🔤                                                                                                    | Services 🔊 Event Sources 🗢 Health & Wellness                                                                           |
|----------------------------------------------------------------------------------------------------|----------------------------------------------------------------------------------------------------|
| A Change Service                                                                                                    | - Warehouse Connector   Explore ©                                                                                      |
| Administration     Administration     Administ | Services Narehouse Connector  Connections  Logs  rest services storedproc Sys users warehouseconnector deviceappliance |
| 🗣 admin. I 🥮 Enelish (Linited States). I GMT4                                                                                                    | n5-180                                                                                                    |
| Towner I Control states)   Owner                                                                                                    |                                                                                                    |

- c. In the options panel, navigate to warhouseconnector/destinations/sftp/config.
- d. Set the parameter isChecksumValidationRequired to 1.

| 🔎 Administration 🐵 🗖 Hosts            | Services     | Rvent Sources           | : 🔍 Health      | a & Wellness  | 🕮 System       | 🖥 Security         | Ō        | ę.   |
|---------------------------------------|--------------|-------------------------|-----------------|---------------|----------------|--------------------|----------|------|
| A Change Service                      | - Wareho     | use Connector           | Explore $\odot$ |               |                |                    |          |      |
| 1                                     | /warehouseco | nnector/destinations/NF | S/config        | -             | - Warehouse Co | nnector (Warehouse | e Connec | tor) |
| - Warehouse Conn                      | isChecksum\  | alidationRequired       |                 | 0             |                |                    |          |      |
|                                       | root         |                         |                 | /saw/FIPS/NFS |                |                    |          |      |
|                                       | subtype      |                         |                 | nfs           |                |                    |          |      |
| E Crast                               | type         |                         |                 | hdfs          |                |                    |          |      |
|                                       | 1            |                         |                 |               |                |                    |          |      |
|                                       | 1            |                         |                 |               |                |                    |          |      |
|                                       | 1            |                         |                 |               |                |                    |          |      |
|                                       | 1            |                         |                 |               |                |                    |          |      |
|                                       | 1            |                         |                 |               |                |                    |          |      |
| Warehouseconnector                    | 1            |                         |                 |               |                |                    |          |      |
| config                                | 1            |                         |                 |               |                |                    |          |      |
| destinations                          |              |                         |                 |               |                |                    |          |      |
|                                       |              |                         |                 |               |                |                    |          |      |
| □ config                              |              |                         |                 |               |                |                    |          |      |
| III C SFTP                            | 1            |                         |                 |               |                |                    |          |      |
| C sources                             | 1            |                         |                 |               |                |                    |          |      |
| stats                                 | 1            |                         |                 |               |                |                    |          |      |
| □ 🔤 streams                           | 1            |                         |                 |               |                |                    |          |      |
| deviceappliance                       | 1            |                         |                 |               |                |                    |          |      |
|                                       | 1            |                         |                 |               |                |                    |          |      |
|                                       | 1            |                         |                 |               |                |                    |          |      |
|                                       |              |                         |                 |               |                |                    |          |      |
| Admin   @English (United States)   GN | T+05:30      |                         |                 |               |                |                    |          |      |

e. Restart the respective stream

### Configure the Destination Using SFTP – Passphrase (SSH Keys)

The second SFTP test is to write data into the destination using SSH key-based access. To do this, you need to configure SSH key-based access between the Warehouse Connector and the Warehouse host or hadoop node. For more information, see the **Configure SSH Keys** section of the online documentation.

To configure the destination using a passphrase and SSH keys:

- 1. Generate SSH keys on the Warehouse Connector at the default location. Perform the following:
  - a. Log on to the Warehouse Connector.
  - b. Type the following command and press ENTER:
    - \$ ssh-keygen -t dsa
  - c. The command prompts you to enter the file in which to save the generated key.

Enter file in which to save the key (/root/.ssh/id\_dsa):

d. Enter the file in which you want to save the key and press ENTER.

The command prompts you to enter and confirm the passphrase.

Enter passphrase (empty for no passphrase):

Enter same passphrase again:

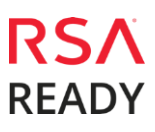

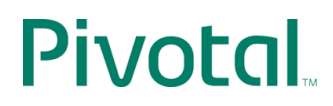

The public key is generated and is saved in the location that you provided.

Important: If you want to enable checksum validation to validate the integrity of the AVRO files that are transferred from the Warehouse Connector to the destinations, make sure that you do not set the passphrase.

2. Append the generated public key to the remote Warehouse host or hadoop node's authorized keys list located at:~/.ssh/authorized\_keys.

### Create, Finalize, and Start the Stream

- 1. In the Security Analytics menu, select Administration > Services.
- 2. In the Services view, select the added Warehouse Connector service and <sup>∞</sup> → **View** > **Config**.

The Services Config view of Warehouse Connector is displayed.

- 3. Click the **Streams** tab.
- 4. On the Streams tab, click +.

| Add Stream                            |                   |       | • B ×         |
|---------------------------------------|-------------------|-------|---------------|
| Stream Name *<br>Select Destination * | Choose Destinatio | n     | -             |
| Select Source *                       |                   |       |               |
| □ Name                                | Address           | Port  | Session ID    |
| :5600                                 | )4                | 56004 | Enter Session |
| :56002                                | 2                 | 56002 | Enter Session |
|                                       |                   |       |               |
|                                       |                   |       |               |
|                                       |                   |       |               |
|                                       |                   |       |               |
|                                       |                   |       |               |
|                                       |                   | Car   | ncel Save     |

- 5. In the Add Stream dialog, perform the following:
  - a. In the **Stream Name** field, enter a name for the stream.
  - b. The Stream Name field does not support space or special characters except underscore (\_).
  - c. In the Select Destination drop-down menu, select a destination from the list of destinations added to the Warehouse Connector.

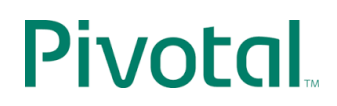

- d. In the Select Source field, select sources from the list of sources displayed.
- e. In the Session ID column, enter "0" as the SessionID

Important: First sessionid and last sessionid value can be found in Select source device->View->Explore->database->stats.

- f. If you provide any session id, the Warehouse Connector will start the aggregation from that session, whereas if this is left blank, the aggregation will start from the current session.
- g. Click Save.
- 6. On the **Streams** tab, select the stream that you have created.
- 7. Click Finalize.
- 8. On the **Streams** tab, select the stream that you have created.
- 9. Click **Start**.

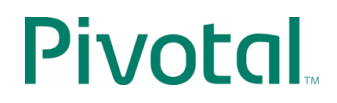

## **Certification Checklist for RSA Security Analytics**

Date Tested: January 26th, 2016

| Certification Environment |                     |                   |  |  |  |  |
|---------------------------|---------------------|-------------------|--|--|--|--|
| Product Name              | Version Information | Operating System  |  |  |  |  |
| RSA Security Analytics    | 10.5                | Virtual Appliance |  |  |  |  |
| Pivotal HD                | 2.0.3               | Virtual Appliance |  |  |  |  |
|                           |                     |                   |  |  |  |  |

| Security Analytics Test Case        | Result       |
|-------------------------------------|--------------|
| Reporting                           |              |
| Generate Meta                       | ✓            |
| Add Data Source in Reporting Engine | ✓            |
| Run Test Report                     | $\checkmark$ |
| Data Transfer                       |              |
| Generate Data                       | ✓            |
| Write Data                          | $\checkmark$ |
| Retrieve Data                       | $\checkmark$ |
|                                     |              |

 $\checkmark$  = Pass  $\times$  = Fail N/A = Non-Available Function

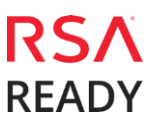